# 1 Linux: Instalación e configuración do servidor usando recursividade

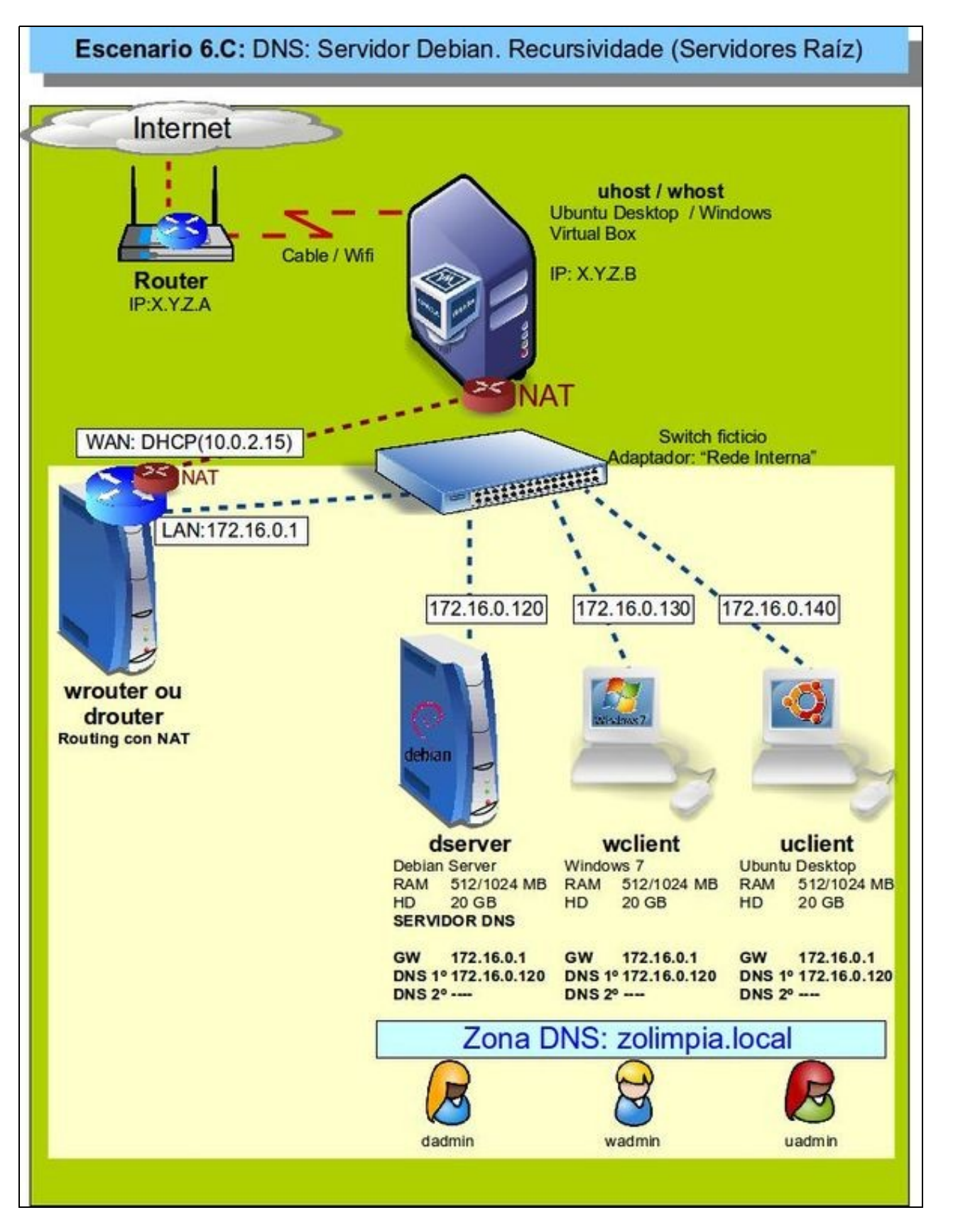

- Visto escenario vaise instalar e configurar o servizo DNS no equipo dserver.
- A saída a Internet nas máquinas pódese facer usando a máquina wrouter ou drouter como router con NAT ou configurando as tarxetas das máquinas en modo de rede NAT.
- O servidor dserver terá configurada 2 zonas:
  - ◆ Zona de busca directa: zolimpia.local

Zona de busca inversa: 172.16.0.0

- Ademais estará configurado para usar recursividade.
- Revisar os Conceptos básicos de DNS se non se ten claro algún dos parámetros anteriores.

# 1.1 Sumario

- 1 Configuración previa da MV dserver
- 2 Instalar o servizo DNS en dserver
- 3 Configuración do cliente DNS de dserver
- 4 Configurar zona de busca directa: zolimpia.local
- 5 Crear zona de busca inversa
- 6 Creación de rexistros dentro da zona
  - + 6.1 Creación de rexistros con asociacións a IPs fóra da LAN

## 1.2 Configuración previa da MV dserver

• Facer unha instantánea de dserver coa MV apagada.

| Adaptador 1 Adapta  | ador 2 Adaptador 3 Adaptador 4           |   |
|---------------------|------------------------------------------|---|
| 🐼 Habilitar adaptad | for de red                               |   |
| Conectado           | a: Red interna *                         |   |
| Nomb                | vre: intnet                              |   |
| 💙 Avanzag           | as                                       |   |
| Tipo de adaptad     | lor: Intel PR0/1000 MT Desktop (82540EM) | 4 |
| Modo promisco       | uo: Denegar                              | + |
| Dirección M         | AC: 080027CC9F4E                         |   |
|                     | Gable conectado                          |   |
|                     | Reenvío de ouertos                       |   |

A MV *dserver* xa debera estar configurada do escenario anterior cun único adaptador en modo **Rede interna** ou en modo **Rede NAT** se se quere evitar a necesidade da máquina *router*.

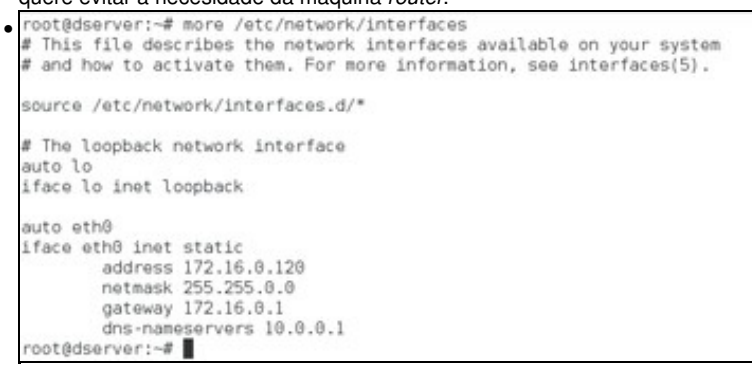

A configuración mostra a configuración de IP, máscara e porta de enlace do escenario. De momento temos configurado como servidor DNS o que temos na máquina host, neste caso o 10.0.0.1.

```
root@dserver:-# ping www.google.es -c 1
PING www.google.es (74.125.206.94) 56(84) bytes of data.
64 bytes from wk-in-f94.1e100.net (74.125.206.94): icmp_seq=1 ttl=61 time=46.7 ms
--- www.google.es ping statistics ---
1 packets transmitted, 1 received, 0% packet loss, time 0ms
rtt min/avg/max/mdev = 46.722/46.722/46.722/0.000 ms
root@dserver:-#
```

E a máquina pode resolver nomes de DNS, como por exemplo www.google.es.

# 1.3 Instalar o servizo DNS en dserver

 Para comezar, veremos como instalar o servizo de DNS e inicialo coa configuración por defecto, na que resolverá os nomes de Internet por recursividade usando os servidores raíz. • Instalación do servizo de DNS en Debian

| Ayuda.<br>Configuración de Módulo |                              |                    | Paquetes de Software |
|-----------------------------------|------------------------------|--------------------|----------------------|
| Paquetes Instalados               |                              |                    |                      |
| Buscar Paquete:                   |                              |                    |                      |
| instalar Nuevo Paquete            |                              |                    |                      |
| Selecciona la localización desde  | donde instalar el paquete DP | KG de Debian       |                      |
| O Desde archive local             |                              |                    |                      |
| O Desde archivo cargado           | Navegar Ningsin fic          | hero seleccionado. |                      |
| O Desde dirección URL Rp o        | Mp                           |                    |                      |
| Paquete desde APT                 | bind()                       | Buscar APT         |                      |
| trestalar.                        |                              |                    |                      |

#### Usando o módulo de Paquetes de Software, instalamos o paquete bind9.

| Collipson in Massa                                                                                                    |                                    | DNS BIND                          |                                      | Rent Rent Construction                  |                                      |
|----------------------------------------------------------------------------------------------------|------------------------------------|-----------------------------------|--------------------------------------|-----------------------------------------|--------------------------------------|
| Operation Collecter del Consider                                                                                                    | 2                                  |                                   |                                      |                                         |                                      |
| 2<br>Des broken Des                                                                                                    |                                    |                                   |                                      | @                                       | -                                    |
| ×                                                                                                    |                                    |                                   | 0                                    | 122                                     | 1                                    |
| *                                                                                                    | *                                  | B                                 | 8                                    |                                         |                                      |
| Dente Dirit Domentes                                                                                                    |                                    |                                   |                                      |                                         |                                      |
| Internet lots   mante entering                                                                                                    | On the later presidential Date of  | where the identification they are | e name inter de cale calle ( Dear an | - name prime in manufact Cross surve in | eelage.co.) Over since iterate       |
| 9                                                                                                    |                                    | 5                                 |                                      |                                         |                                      |
| failer roat tots / toutte adverses /                                                                                                    | for one taxet into matrix, then to | a name tree information from all  | a loss and the set of the pro-       | reason days in married plane some in    | delegancies of these streams streams |
| (Arrest Spinson and Spinson Spinson Sp | and a fair of a fair of a fair     | out   Dens Proven in Concern      |                                      |                                         |                                      |
| Vision Existentes de Chevin                                                                                                    |                                    |                                   |                                      |                                         |                                      |
| An ing other in cash definite a                                                                                                    | . or with the                      |                                   |                                      |                                         |                                      |
| Drog-lang matters should                                                                                                    |                                    |                                   |                                      |                                         |                                      |

Rematada a instalación, refrescamos os módulos do Webmin para que apareza dentro da categoría de **Servidores** o módulo de configuración do servidor DNS. Na imaxe podemos ver a páxina inicial do módulo, coas opcións principais. Estas opcións traduciranse en parámetros nos ficheiros de configuración, que podemos ver picando en **Editar ficheiro de configuración**.

| Indice de Modulo                                                                                                    | Edit Config File                                                                                                    | Sket BINC |
|----------------------------------------------------------------------------------------------------|----------------------------------------------------------------------------------------------------|-----------|
| Edit conty file:<br>// This is<br>// This is<br>// Entropy for the file<br>// This is<br>// Entropy for the file<br>// Entropy for the file<br>// Entropy for th | Edm<br>For the EIND DRS server named.<br>L.Debian.gz for information on the<br>in bubian, "BEFORE" you customize<br>do that in /etc/bind/named.conf.local<br>nes"; |           |
|                                                                                                    |                                                                                                    |           |

Aparecen na parte superior os ficheiros de configuración básicos do servidor DNS. Como podemos ver na imaxe, o ficheiro principal /etc/bind/named.conf basicamente o que fai é incluír os outros tres ficheiros. Seleccionamos o ficheiro /etc/bind/named.conf.default-zones para ver cales son os ficheiros de configuración das zonas que veñen configuradas por defecto.

| ndice de Módulo                                                                           | Edit Config File                                | Start Bil4 |
|-------------------------------------------------------------------------------------------|-------------------------------------------------|------------|
| dit covilig file: Asto bindinamed.conf.def                                                | will-cores 🛊 🛙 Edit                             |            |
| // prime the antietr with knowl<br>type mini;<br>file "/etc/himd/dm.roo                   | edge of the cost securca                        |            |
| // be authoritative for the lo<br>// broadcast cores as per REC                           | calheat forward and reverse zones, and for 1912 |            |
| zone "localhost" (<br><u>Lize sailer:</u><br><u>flie</u> "/etc/ <u>king</u> /gg.loc<br>); | al*;                                            |            |
| cone "127.in.addr.arps" {<br>fire mainr:<br>file "/etc/bind/db.127<br>};                  | *:                                              |            |
| cons "0.10.addr.arpa" (                                                                   |                                                 |            |
| Salvar                                                                                    |                                                 |            |

Na imaxe podemos ver que hai unha zona co nome ".", que é a zona raíz que permite ao servidor resolver por recursividade usando os servidores raíz. O ficheiro de configuración desa zona está en /etc/bind/db.root. Nese ficheiro pódense atopar as referencias aos servidores raíz de Internet.

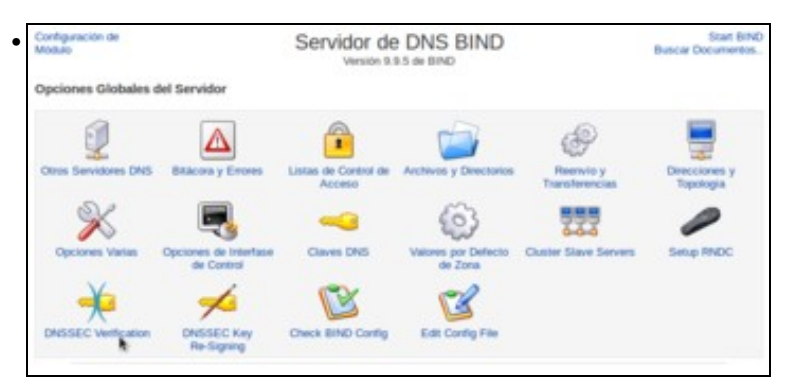

Pero para que a resolución de nomes por recursividade funcione correctamente, temos que configurar un parámetro que afecta á extensións de seguridade do protocolo DNS, coñecidas como DNSSEC. Estas extensións aumentan a seguridade do servizo de DNS xa que as respostas veñen asinadas para garantir que foron emitidas polos servidores DNS raíz auténticos e non foron modificadas no seu camiño a través da rede, pero requiren unha configuración correcta das chaves para a validación das sinaturas, así que imos desactivar o seu uso para simplificar a instalación do servizo. Picamos en **Verificación de DNSSEC**.

| dice de Modulo                        |                                       | DNSSEC V                                                       | erification                                                    | Start BIND                                            |
|---------------------------------------|---------------------------------------|----------------------------------------------------------------|----------------------------------------------------------------|-------------------------------------------------------|
| or DNS/SEC to be use                  | ful to verify the major<br>this       | ity of signed zones on the Int<br>up for you, using the ICS DC | ernet, BIND must be configured to u<br>Viserver at dlv.isc.org | se a DLV server. Webmin can set                       |
|                                       |                                       | Setup DLV and Enable D                                         | WESEC Verification                                             |                                                       |
| tions for DNSSEC w<br>DNSSEC enabled? | erification of other a                | ones<br>elocito DNSS                                           | EC response validation enabled?                                | O Si ® No O Per defecto                               |
| Additional trust                      | Anchor zone                           |                                                                | Real zone                                                      |                                                       |
| Additional trusted                    | Tone Dame                             | Date 1                                                         | Training Algorithm Kay last                                    |                                                       |
| kaya                                  | ® None O                              |                                                                |                                                                |                                                       |
| Salvor                                | onas                                  |                                                                |                                                                |                                                       |
| no parámetr                           | o de <b>Habil</b> i                   | tada a validac                                                 | ión de respostas l                                             | DNSSEC? seleccio                                      |
| Servio                                | dor de DNS<br>Versión 9.9.5 de BIND   | BIND                                                           |                                                                | Start BinD<br>Buscar Documeitos                       |
| <u>A</u>                              |                                       | ÷                                                              | æ                                                              | -                                                     |
| Listas de Control de Ar               | ceso Ar                               | twos y Directorios                                             | Reenvice y Transferencias                                      | Direcciones y Topología                               |
|                                       |                                       | 63                                                             |                                                                | 0                                                     |
| Claves DNS                            | Valore                                | s por Defecto de Zona                                          | Cluster Slave Servers                                          | Simp RNDC                                             |
| Check BIND Confi                      |                                       | Edit Config File                                               |                                                                |                                                       |
| xa podemos                            | s iniciar o se                        | ervidor <b>bind</b> . us                                       | ando a opción da p                                             | arte superior derei                                   |
| Servi                                 | idor de DNS<br>version 9.9.5 de Billo | BIND                                                           |                                                                | Apply Configuration<br>Stop Bind<br>Buscar Documentos |
| <b>A</b>                              |                                       | 1                                                              | P                                                              |                                                       |
|                                       |                                       | chivos y Directionos                                           | Reenvio y Transferencias                                       | Direcciones y Topología                               |
| Listas de Careol de A                 | Acceso A                              | 63                                                             | 1000                                                           | 0                                                     |
| Listas de Carerol de J<br>Claves DNS  | Accese A                              | (C)<br>no por Defecto de Zona                                  | Cluster Slave Servers                                          | Sing INDC                                             |

Unha vez iniciado o servizo, vemos que na parte superior aparecen as opcións de deter o servizo e aplicar a configuración. Xa temos o servidor DNS funcionando.

# 1.4 Configuración do cliente DNS de dserver

• Aínda que dserver sexa o servidor de DNS tamén é cliente, e haberá que configurar o cliente DNS para que pregunte, a partir de agora, ao servidor DNS que el mesmo ten instalado.

| Configuración de<br>Modure | Configuración de Red                                                                                  |                                                                                           | Buscar Documentos.                                                  |                              |
|----------------------------|----------------------------------------------------------------------------------------------------|-------------------------------------------------------------------------------------------|---------------------------------------------------------------------|------------------------------|
| Interfaces de R            | ed Ruber y Galeways                                                                                   | Nombre de máguna y cliente DNS                                                            | Directiones de Máguina                                              |                              |
| Aplicar Configuración      | Presione este botón para activar la inte<br>serian después de un remicio. Adverte<br>acceso a Webmin. | rtase de tiempo de ananque y la configura<br>nella - esto podría dejar a su sistema inaco | ción de ruteo actual, tal como<br>esitile desde la red. y cottar el |                              |
| No. 22 Cabulation          |                                                                                                    |                                                                                           |                                                                     |                              |
| No módulo de               | Configuración de red                                                                                  | e de Webmin, picamos                                                                      | s no apartado de N                                                  | ome de maquina e cliente DNS |
| Indice de Módulo           | Nombre de más                                                                                         | quina y cliente DNS                                                                       |                                                                     |                              |

Establecemos como orde de resolución **files dns** (para evitar o problema coas resolución dos dominios *.local*). Como servidor de DNS poñemos a súa propia dirección IP: 172.16.0.120.

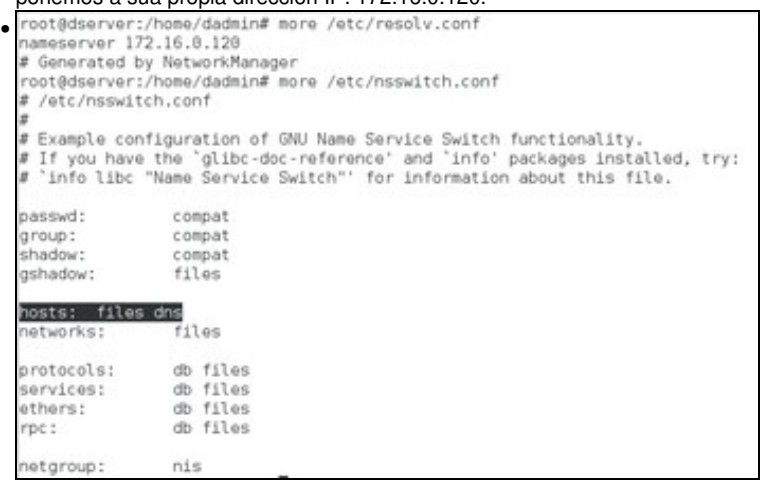

Observar como agora /etc/resolv.conf amosa cal é servidor de DNS ao que realizar as consultas DNS, e o ficheiro /etc/nsswitch.conf a orde de resolución.

| NG www.google.es (74.125.206.94) 56(84) bytes of<br>bytes from wk.in.f94.1e100.net (74.125.206.94):                                                                                     | data.<br>icmp_seq= | 1 ttl=61 | time=40.9 | ns |
|----------------------------------------------------------------------------------------------------|--------------------|----------|-----------|----|
| <ul> <li>www.google.es ping statistics<br/>packets transmitted, 1 received, 0% packet loss,<br/>t min/avg/max/mdev = 48.958/48.958/48.958/8.888<br/>ot@dserver:/home/dadmin#</li> </ul> | time Ons<br>ms     |          |           |    |

Comprobar que o servidor DNS fai resolucións DNS de equipos do exterior. Isto é grazas aos servidores raíz.

### 1.5 Configurar zona de busca directa: zolimpia.local

- A continuación vaise crear a zona de busca directa para o dominio zolimpia.local, isto é, dado un nome de dominio que se nos diga a IP asociada.
- Configurar unha zona de busca directa

|                                                                                                    | Service                                                                                                    | or de DNS BIND                                                                                                    |                                                                                                    | 10.000                       |
|----------------------------------------------------------------------------------------------------|----------------------------------------------------------------------------------------------------|----------------------------------------------------------------------------------------------------|----------------------------------------------------------------------------------------------------|------------------------------|
| Chahalen del Deniklor                                                                                                    |                                                                                                    |                                                                                                    |                                                                                                    |                              |
| 2 4                                                                                                    | <b>(a)</b>                                                                                                    |                                                                                                    | O                                                                                                    |                              |
| the bestern 200 Bacon y Down                                                                                                    | e case de Correr de Ause                                                                                                    | es Active y Desides                                                                                                    | Party of Tanalas                                                                                                    | totas Descalares y 1         |
| X                                                                                                    | a Linea Cone Oria                                                                                                    |                                                                                                    | Table                                                                                                    |                              |
| * *                                                                                                    | 8                                                                                                    | R                                                                                                    |                                                                                                    |                              |
| ABBE Inclusion Did BE King Tech                                                                                                    | gety David BHD Curty                                                                                                    | Bill Confy The                                                                                                    |                                                                                                    |                              |
| (c) Excitosenses                                                                                                    | the second second second second                                                                                                    | the contraction of a structure in the                                                                                                    | eta matri inte la matria i fit                                                                                                 | ne inte in Advancin lines ou |
|                                                                                                    | 0                                                                                                    | 0                                                                                                    | 0                                                                                                    | 0                            |
| Commer                                                                                                    |                                                                                                    | Curr.                                                                                                    |                                                                                                    |                              |
| and the second second se |                                                                                                    |                                                                                                    |                                                                                                    |                              |
| áxina principal do                                                                                                    | módulo, pican<br>Crear 2                                                                                                    | nos en <b>Crear u</b><br>Iona Maestra                                                                                                    | unha nova                                                                                                    | zona mesi                    |
| váxina principal do                                                                                                    | módulo, pican<br>Crear 2                                                                                                    | nos en <b>Crear u</b><br>Iona Maestra                                                                                                    | unha nova                                                                                                    | zona mesi                    |
| Áxina principal do                                                                                                    | módulo, pican<br>Crear 2<br>* territo tertera a Dec                                                                                                    | nos en <b>Crear (</b><br>Zona Maestra<br><sup>Conerg O</sup> trenas (Process                                                                                                    | unha nova                                                                                                    | i zona mesi                  |
| náxina principal do<br>Notae<br>es de nueses sons Handles<br>Tipo de sons<br>Nuesters de Combonidad<br>Acativo de Regeneres                                                                                                    | módulo, pican<br>Crear 2<br>Parato funtas a Dec                                                                                                    | nos en <b>Crear (</b><br>Iona Maestra                                                                                                    | unha nova                                                                                                    | i zona mesi                  |
| náxina principal do<br>Motore<br>es de nueses sona Handes<br>Tipo de sona<br>Neenten de Comissionified<br>Archivo de Regiones<br>Servicios Handes                                                                                                    | módulo, pican<br>Crear 2<br>* Second Decter a Dec<br>Particular                                                                                                    | nos en <b>Crear u</b><br>Zona Maestra                                                                                                    | unha nova                                                                                                    | i zona mesi                  |
| náxina principal do<br>Motore<br>es de nueses sona Handes<br>Tipo de sona<br>Neenten de Comissionified<br>Archivo de Regiones<br>Servictor Muestro<br>Descale e de sona                                                                                                    | módulo, pican<br>Crear 2<br>* Reento porters a Dec<br>retryes two<br>* Automático                                                                                                    | nos en <b>Crear u</b><br>Zona Maestra<br>correct) <sup>o</sup> truertas (Director                                                                                                    | unha nova<br>es a fontessi<br>al<br>sti pes senete nar                                                                         | i zona mesi                  |
| Axina principal do t Motor es Motor es de nueses sona Maestes Tipo de sona Neenten de Comissionelled Archive de Registres Servictor Muestre Directiler de comes                                                                                                    | módulo, pican<br>Crear 2<br>* Reento panters a Dec<br>retrigas loca<br>* Automático 0<br>172 14 6 320<br>entre dos sola                                                                                                    | nos en <b>Crear u</b><br>Zona Maestra<br>(2009) <sup>o</sup> trivetas (Director<br>(2009) <sup>o</sup> trivetas (Director<br>(2009) <sup>o</sup> trivetas (Director                                               | unha nova<br>es a Norders)<br>Ni pes servitor nae                                                                              |                              |
| náxina principal do<br>v Motore<br>es de exerce sona Handes<br>Tipo de sona<br>Needere de Combrolled<br>Archivo de Regiones<br>Servidor Mandro<br>Descale de corres<br>¿Utitas plantilla de sona                                                                                                    | módulo, pican<br>Crear 2<br>* Reento panters a Dec<br>retrigas test<br>* Automático 0<br>172 16 6 320<br>entre dicingas test<br>o 5 % Tes                                                                                                    | nos en <b>Crear u</b><br>Zona Maestra<br>Green) <sup>o</sup> triversas (Director<br>Green) <sup>o</sup> triversas (Director<br>Green) <sup>o</sup> triversas (Director<br>Green) <sup>o</sup> triversas (Director | unha nova<br>es a fambres)<br>NS para servidor man<br>registos de plantita                                                     | a zona mesi<br>Any G         |
| Axina principal do<br>t Motore<br>en de nuevo sona Hanne<br>Tipo de sona<br>Nendera de Cominacidad<br>Archivo de Regiones<br>Genetidos de como<br>Giblizar plantilla de sona?<br>del revenirar transplate addresses?                                                                                                    | módulo, pican<br>Crear 2<br>* Reento panters a Dec<br>retinges text<br>* Automatico<br>172 16 5 20<br>entre d'oringes total<br>o to too                                                                                                    | nos en <b>Crear u</b><br>Zona Maestra<br>(Investa: (Directar<br>(Investa: Charter agento<br>(Investa: P para<br>Directar P para                                                                                   | unha nova<br>es a families)<br>15 para servidor man<br>registeres de plantilla                                                 |                              |
| Axina principal do<br>s Motore<br>en Motore<br>en Motore<br>Hendro de Demotofied<br>Archivo de Registres<br>Beredder Maastro<br>Descale de correo<br>(Milzar plantel de zona?<br>Al rempo de colocario                                                                                                    | módulo, pican<br>Crear 2<br>* Reento panters a Dec<br>retinges tout<br>* Automation<br>[172:16:520<br>entring colleges tout<br>0 \$2:50<br>\$2:50<br>\$2:50 | nos en <b>Crear u</b><br>Cona Maestra<br>Corea) <sup>o</sup> triversa (Director<br>Resolution (Piperson)<br>Director (Piperson)<br>Transpo de reteta                                                              | unha nova<br>es a territores)<br>NS para servitor man<br>registros de plantilla<br>anto de transferencia                       | and<br>Approx                |
| Axina principal do<br>t Motore<br>en Motore<br>en Motore<br>Hendro de Comitolidad<br>Archivo de Registres<br>Servidor Massio<br>Direction de como<br>(Milize plantille de zona?<br>Tiampo de replexación<br>Tiampo de replexación                                                                                                    | módulo, pican<br>Crear 2<br>* Reento featers a Dec<br>retinges tool<br>* Automation<br>172 16 5 20<br>entring colleges tool<br>9 % No<br>5000 engendes 1<br>50000 engendes 1                                                                                                    | nos en <b>Crear u</b><br>Cona Maestra<br>Cones) <sup>o</sup> triversa (Director<br>Greeche Para<br>Director Para<br>Tiempo de reite<br>Tiempo de reite                                                            | unha nova<br>es a hambres)<br>NS para servitor mae<br>registros de plantilla<br>ento de transferencia<br>esté des por Defecto  | end"                         |
| Axina principal do<br>s Motore<br>en Motore<br>en de suese sona stata Maestes<br>Tipo de sues<br>Mendes de Comitolités<br>Archivo de Registres<br>Servitaire Maester<br>Directaire Maester<br>QUIEsse plantille de sona?<br>Mango de replexación<br>Tiempo de replexación                                                                                                    | módulo, pican<br>Crear 2<br>* Reento panters a Dec<br>retinges train<br>* Automation<br>[172:16:5.20]<br>entring colleges total<br>or to to<br>so to<br>so<br>to<br>so<br>to<br>so<br>to<br>to<br>to<br>to<br>to<br>to<br>to<br>to<br>to<br>to<br>to<br>to<br>to                                                                                                    | nos en <b>Crear u</b><br>Cona Maestra<br>Corea) <sup>o</sup> triversa (Director<br>Greecter P gen<br>Director P gen<br>Tiango de reite<br>Tiango de reite                                                         | unha nova<br>es a hambres)<br>NS para servitor man<br>registros de plantilla<br>ento de transferencia<br>esté-stes por Defecto | and<br>Appy G                |

Para crear unha zona de busca directa, indicamos como tipo de zona de **Reenvío**. Introducimos o nome da nova zona: **zolimpia.local**, a dirección IP do servidor mestre (que é a de *dserver*) e un enderezo de correo asociada á zona (aínda que non ten que existir realmente ese enderezo). Picamos no botón de **Crear** para crear a zona no ficheiro de configuración do servidor.

|                             | Editar Zona                                                                  | Maestra                                                 | Auto Conference<br>Auto Conference<br>Auto Conference |
|-----------------------------|------------------------------------------------------------------------------|---------------------------------------------------------|-------------------------------------------------------|
|                             | (iii)                                                                        | -                                                       | 0                                                     |
| 0                           | <u>An</u>                                                                    | <i></i>                                                 | <u>@</u>                                              |
| *                           | <u>2</u>                                                                     |                                                         |                                                       |
| 2                           |                                                                              | Satura Provense Al                                      |                                                       |
| Table in Table of Page 11   |                                                                              |                                                         |                                                       |
| Site includes               | Anto-Assessed in Date                                                        | Anna Canada an Anna                                     | Anne Protes                                           |
| Lances a figure             |                                                                              | Sea Delite Core                                         |                                                       |
| (Associated)                | The fit part of the column contribution and a part                           |                                                         |                                                       |
| continue (new)              | the trained where adjusts one did being added a                              |                                                         |                                                       |
| (Dark Street)               | that the adaptic fairs \$140 class its month in the cost are upon or any put |                                                         |                                                       |
| (Constitution of the local) | Too in and, on the case which at other work her water wat                    | to prove mathematical analoga free results.             |                                                       |
| interest (news)             | President and the president set of the sector DM Locapitor is the            | construction are considered and a construction are unit | and when a lot do                                     |

Na imaxe podemos ver a páxina de configuración da zona, que usaremos para dar de alta rexistros dentro da mesma e onde tamén hai apartados para configurar parámetros da zona. Pero antes de crear rexistros, imos ir ao índice do módulo para crear a zona de busca inversa, xa que desta maneira poderemos crear automaticamente os rexistros inversos que permitirán obter o nome de DNS dun equipo desta zona a partir da súa dirección IP.

# 1.6 Crear zona de busca inversa

- Vexamos como crear unha zona de busca inversa.
- Configurar unha zona de busca inversa

| ona de teenvio   Crear I                            | rona de delegación.   Crear zona                                    | s desde archivo de lates.                                |                                  |                                     |       |
|-----------------------------------------------------|---------------------------------------------------------------------|----------------------------------------------------------|----------------------------------|-------------------------------------|-------|
|                                                     |                                                                     |                                                          |                                  |                                     |       |
| C Zana raiz                                         | De                                                                  | 0 11                                                     | , Oz                             | e Deceto                            |       |
|                                                     |                                                                     |                                                          |                                  |                                     |       |
| 🖸 golimpia, loca                                    | ( ) ( ) ( ) ( ) ( ) ( ) ( ) ( ) ( ) ( )                             |                                                          |                                  |                                     |       |
| eteccionar todo.   Investoria de mentralo   Crear J | tr selección. ¿Crar una nueva po<br>rona de delegación. ¿Crear zona | na marsitra ( Crede una nuev<br>s desde activo de tates. | a zona subordinada j Creat una r | seva zona de silio cache   Crear un | né my |
|                                                     | Linders Brownin in Kalendard                                        | Anti Decembro Calendari                                  | Parista Decembric In Calendard   |                                     |       |

No índice do módulo, picamos sobre Crear unha nova de zona mestra.

| indice de Módulo                     | Crear Zor                      | na Maestra                               |       | Apply Configuration<br>Ship Billy |
|--------------------------------------|--------------------------------|------------------------------------------|-------|-----------------------------------|
| Opciones de nueva zona maestra       |                                |                                          |       |                                   |
| Tipo de zona                         | O Relevic (Renderes a Desccion | es) ® Inversas (Descolares a Nombres)    |       |                                   |
| Nombre de Dominis/Red                | 172.18                         |                                          |       |                                   |
| Archivo de Registros                 | B Adonation O                  |                                          |       |                                   |
| Servidor Maestro                     | 1/2.16.0.120 16.0.120          |                                          | 847   |                                   |
| Dirección de opres                   | atmin@colimpia.tocal           |                                          |       |                                   |
| ¿Utilizar plantilla de zona?         | O Si ® No                      | Dirección IP para registros de plantilla |       |                                   |
| Add reverses for template addresses? | 8 si C te                      |                                          |       |                                   |
| Tiempo de refresce                   | 10000 segundos ‡               | Tiempo de reintento de transferencia     | 3000  | sepretes 1                        |
| Tiempo de espiración                 | 004800 segundos :              | Tiempo-que-está-viva por Defecto         | 38400 | segundos ‡                        |

Neste caso, no tipo de zona escolleremos **inversa**. Como nome de rede introducimos o número da rede para a que queremos facer as resolucións inversas , a **172.16**. Como servidor mestre e enderezo de correo, podemos poñer os mesmos que no caso anterior.

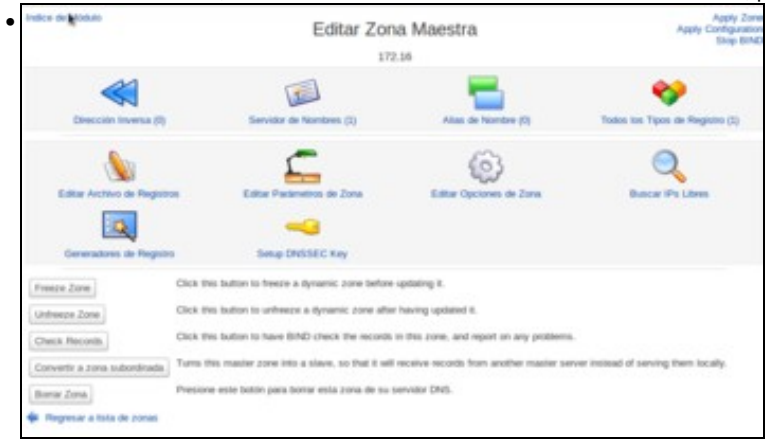

Na páxina de configuración da zona, observamos que neste tipo de zona hai moitos menos tipos de rexistro que na zona de busca directa. En realidade non imos crear manualmente os rexistros nesta zona, xa que faremos que Webmin os cree automaticamente cando creemos os rexistros na zona de busca directa. Por iso, imos ao índice do módulo para crear os rexistros da zona directa.

# 1.7 Creación de rexistros dentro da zona

• Neste curso só se vai traballar cos rexistros tipo host (Coñecidos como A) e cos tipo PTR para a resolución inversa. Para afondar no coñecemento dos tipos de rexistro recoméndase: http://es.wikipedia.org/wiki/DNS#Tipos\_de\_registros\_DNS.

| ndice de Modum                  | Editar Zona Mae                    | stra                                           |                          |
|---------------------------------|------------------------------------|------------------------------------------------|--------------------------|
|                                 | zolimpia.loc.al                    |                                                |                          |
|                                 |                                    | <b>—</b>                                       |                          |
| J                               | As                                 | <b>\$</b>                                      |                          |
|                                 | 8                                  |                                                |                          |
|                                 | Care pública (3)                   | ENGLIC Parameters (3)                          |                          |
| Taska las Tipos de Registro (2) |                                    |                                                |                          |
| Picamos na zona <b>zolimp</b>   | ia.local para entrar no apartado d | e <b>Dirección</b> , que engle                 | oba os rexistros de tipo |
| Indice de Módulo                | Dirección Registros                | Apply Zone<br>Apply Configuration<br>Stop BIND |                          |
| Adapter Designer Disconting     | En zolimpia.local                  |                                                |                          |
| Anade Registro Deviction        | Torona da unita da                 |                                                |                          |

|                         |                               | Direccion Registros |                   | Stop BIN   |
|-------------------------|-------------------------------|---------------------|-------------------|------------|
|                         |                               | En zolimpia.local   |                   |            |
| Alladir Registro Direcc | ión                           |                     |                   |            |
| Nombre                  | diserver                      | Tiempo de vid       | a @ Por defecto O | segundos 🛟 |
| Dirección               | 172.16.0.120                  |                     |                   |            |
| ¿Actualizar inversas?   | ⊕ 5i ⊂ 5i (y reemplazar tes   | existences) O No    |                   |            |
| Crear                   |                               |                     |                   |            |
| Show records matching   | F []                          | Search              |                   |            |
| 🔶 Regresar a lista de z | onas   Regresar a tipos de le | gistee              |                   |            |
|                         |                               |                     |                   |            |
|                         |                               |                     |                   |            |

Introducimos como nome o nome do servidor **dserver** e como dirección IP 172.16.0.120. Deixamos marcada a opción de **Actualizar as inversas** para que se cree automaticamente o rexistro da zona inversa e creamos o rexistro.

| Indice de Modulo                                                                                                    | Dirección Registros           |                  |               | Apply Zor<br>Apply Configuratio<br>Stop Bitv |  |
|----------------------------------------------------------------------------------------------------|-------------------------------|------------------|---------------|----------------------------------------------|--|
| Adardis Basiaino Dispersión                                                                                           | 612                           | ampa.oca         |               |                                              |  |
| Nontre                                                                                                    |                               | Tiempo de vida 🛞 | Por defecto O | segundos 🛊                                   |  |
| Dirección                                                                                                    |                               |                  |               |                                              |  |
| ¿Actualizar Inversas? @ Si O Si (y                                                                                    | reemplazar las existentes)    | D No             |               |                                              |  |
| Orear                                                                                                    |                               |                  |               |                                              |  |
| Show records matching:                                                                                                | Search                        |                  |               |                                              |  |
| Seleccionar todo. ) Invertir selección.                                                                               |                               |                  |               |                                              |  |
| Nombre                                                                                                    |                               | TR.              | Direction     |                                              |  |
| dserver.zolimpia.local.                                                                                               |                               | Por defecto      | 172.16.0.120  |                                              |  |
| Seleccionar todo   Investir seleccion.<br>Detete Selected III Detete reverses t<br>Regresar a lista de conas   Regret | ec?<br>ar a tipos de registro |                  |               |                                              |  |

Podemos ver na táboa o rexistro creado. Imos ao índice do módulo para ver se aparece o rexistro correspondente na zona inversa.

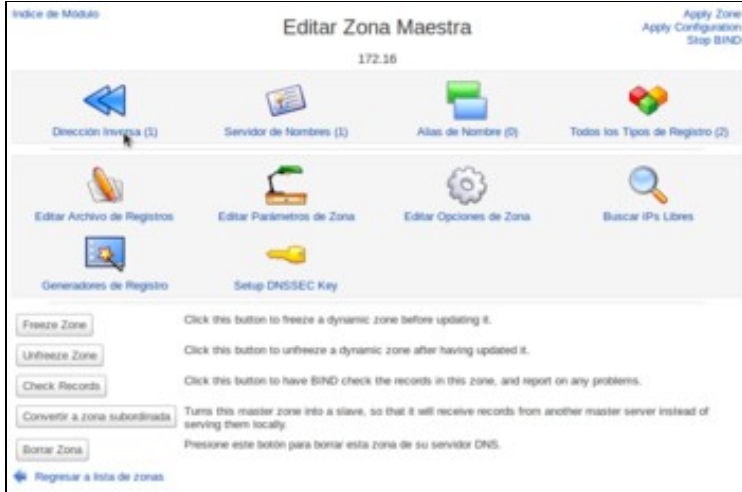

Se entramos na zona 172.16 veremos que hai un rexistro de dirección inversa. Picamos sobre Dirección inversa para velo.

| Indice de Modulo                        | Dirección Inversa Registros<br>En 172.16 |                                | Apply Zon<br>Apply Contiguatio<br>Stop BIN |
|-----------------------------------------|------------------------------------------|--------------------------------|--------------------------------------------|
| Adadir Registro Dirección Inversa       |                                          |                                |                                            |
| Direction                               |                                          | Tiempo de vida 🛞 Por defecto 🔿 | sepundos 🛊                                 |
| Máquina                                 |                                          |                                |                                            |
| ¿Actualizar las de Reenvio? 🛞 5         | 2 O No                                   |                                |                                            |
| Crear                                   |                                          |                                |                                            |
| Show records matching:                  | Search                                   | 1                              |                                            |
| Seleccionar todo.   Invertir selección  |                                          |                                |                                            |
| Direction                               | TTL.                                     | Maguina                        |                                            |
| 172.14.0.120                            | Por defecto                              | dserver.zolimpia.local.        |                                            |
| Seleccionar todo.   Invertir selección. |                                          |                                |                                            |
|                                         |                                          |                                |                                            |

Comprobamos que o rexistro creado é o inverso ao que creamos na zona directa. É importante ter en conta que aínda que todos os cambios estean realizados nos ficheiros de configuración, aínda non son efectivos no servizo de DNS. Picamos sobre a opción de **Aplicar** 

| configuración para facer electivas as novas zonas e os                                                                                                    | s rexistros creados.           |
|----------------------------------------------------------------------------------------------------|--------------------------------|
| <pre>root@dserver:/home/dadmin# ping dserver.zolimpia.local -c 1 PING dserver.zolimpia.local (172.16.0.128) 56(84) bytes of da 64 bytes from dserver.zolimpia.local (172.16.0.128): icmp_seq</pre> | ta.<br>=1 ttl=64 time=0.035 ms |
| dserver.zolimpia.local ping statistics<br>l packets transmitted, 1 received, 0% packet loss, time 0ms<br>rtt min/avg/max/mdev = 0.035/0.035/0.035/0.000 ms                                         |                                |

Comprobación dende dserver da resolución directa.

| root@dserver:/home/dadmin# dig -x 172                                                                                                    | .16.0.12                        | 0                                                      |
|----------------------------------------------------------------------------------------------------|---------------------------------|--------------------------------------------------------|
| ; <>> DIG 9.9.5-9+deb8u6-Debian <>><br>;; global options: +cmd<br>;; Got answer:<br>;; ->>HEADER<<- opcode: QUERY, status<br>;; flags: qr aa rd ra; QUERY: 1, ANSWE | -x 172.<br>: NOERRO<br>ER: 1, A | 16.0.120<br>R, id: 22515<br>UTHORITY: 1, ADDITIONAL: 1 |
| ;; OPT PSEUDOSECTION:<br>; EDNS: version: 0, flags:; udp: 4096<br>;; QUESTION SECTION:<br>;120.0.16.172.in-addr.arpa. IN                                            | PTR                             |                                                        |
| ;; ANSWER SECTION:<br>120.0.16.172.in-addr.arpa. 38400 IN                                                                                                    | PTR                             | dserver.zolimpia.local.                                |
| ;; AUTHORITY SECTION:<br>16.172.in-addr.arpa. 38400 IN                                                                                                    | NS                              | 172.16.0.120.                                          |
| ;; Query time: 2 msec<br>;; SERVER: 172.16.0.120#53(172.16.0.12<br>;; WHEN: Mon Mar 28 14:04:18 CEST 2010<br>:: MSG SIZE rcvd: 116                                  | 20)<br>5                        |                                                        |

#### O mesmo coa resolución inversa: dig -x IP.

.

| Indice de Módulo                                                                          | Edit Config File                                 | Apply Configuration<br>Stop BIND |
|-------------------------------------------------------------------------------------------|--------------------------------------------------|----------------------------------|
| Edit config file: //etc/bind/hamed.conf.loc                                               | a tot                                            |                                  |
| // Do any local configuration                                                             | ters                                             |                                  |
| // Consider adding the 1918 go<br>// scanitation<br>//include "/etc/bind/gomes.rfc        | nes here. If they are not used in your<br>1918"; |                                  |
| <pre>zone "zolimpia.local" {     Lype master:         file "/var/lib/Bind/20     };</pre> | lingla-local.posts";                             |                                  |
| Some "16.172.in-addr.arps" {<br>Syme Beales:<br>file "/var/lib/biod/17<br>]:              | 2.14. <u>000</u> *1                              |                                  |
|                                                                                           |                                                  |                                  |
| Salvar                                                                                    |                                                  |                                  |
| 🛊 Regresar a lista de zonas                                                               |                                                  |                                  |

Podemos observar que no ficheiro de configuración /etc/bind/named.conf.local se crearon as dúas zonas, e cales son os ficheiros que conteñen a información das mesmas.

| root@dserver:/home/dadm<br>\$ttl 38400             | in# more                                             | /var/li        | b/bind/zolimpia.local.hosts           |
|----------------------------------------------------|------------------------------------------------------|----------------|---------------------------------------|
| zolimpia.local. IN                                 | SOA<br>1459166<br>18888<br>3600<br>684888<br>38488 ) | 172.16.<br>079 | 0.120. admin.zolimpia.local. (        |
| zolimpia.local. IN                                 | NS                                                   | 172.16.        | 8,128.                                |
| deerver rolienta local                             | TN                                                   | 4              | 172 16 8 128                          |
| root@dserver:/home/dadm<br>root@dserver:/home/dadm | in#                                                  |                |                                       |
| root@dserver:/home/dadm<br>\$ttl 38400             | in# more                                             | /var/li        | b/bind/172.16.rev                     |
| 16.172.in-addr.arpa.                               | IN<br>1459166<br>10800<br>3600<br>604800<br>38400 )  | SOA<br>326     | 172.16.0.120. admin.zolimpia.local. ( |
| 16.172.in-addr.arpa.                               | IN                                                   | NS             | 172.16.8.128.                         |
| 120.0.16.172.in-addr.an                            | pa.                                                  | IN             | PTR dserver.zolimpia.local.           |

Vendo o contido destes ficheiros, veremos os parámetros de cada zona e o rexistro creado en cada unha.

| Indice de Módulo                        | Direcció                 | n Registros    |               | Apply Zon<br>Apply Configuration<br>Stop Bind |
|-----------------------------------------|--------------------------|----------------|---------------|-----------------------------------------------|
|                                         | En zo                    | limpia.local   |               |                                               |
| Anadir Registro Dirección               |                          |                |               |                                               |
| Nombre Reticio                          |                          | Tiempo de vida | Por defecto O | segundos 🕌                                    |
| Dirección 172.16.16.16                  | -                        |                |               |                                               |
| ¿Actualizar Inversas? ® 51 C 51 (y n    | emplazar las existentes) | No             |               |                                               |
| Crew                                    |                          |                |               |                                               |
| Show records matching:                  | Seirch                   |                |               |                                               |
| Seleccionar todo. ] Invertir selección. |                          |                |               |                                               |
| Nombre                                  |                          | TTL            | Direction     |                                               |
| doervet zolimpia local.                 |                          | Por defecto    | 172.16.0.120  |                                               |
| Seleccionar todo.   Invertir selección. |                          |                |               |                                               |
| Delete Selected M Delete reverses to:   | 17                       |                |               |                                               |
| 🛊 Regresar a lista de zonas   Regresa   | r a tipos de registro    |                |               |                                               |
|                                         |                          |                |               |                                               |

Imos dar de alta o equipo ficticio na zona zolimpia.local (172.16.16.16)

| Indice de Modulo                           | Dirección Registros         |              |            |
|--------------------------------------------|-----------------------------|--------------|------------|
|                                            | En zolimpia.local           |              |            |
| Adadir Registro Dirección                  |                             |              |            |
| Nombre                                     | Tiempo de vida              | Por defecto  | segundos * |
| Dirección                                  | -                           |              |            |
| ¿Actualizar Inversas? ® SI O SI (y room    | plazar las existentes) O No |              |            |
| Crear                                      |                             |              |            |
| Show records matching:                     | Search                      |              |            |
| Seleccionar todo.   Invertir selección.    |                             |              |            |
| Nombre                                     | TTL                         | Dirección    |            |
| dserver zolimpia local.                    | Por defecto                 | 172.16.0.120 |            |
| C Reticio.zolimpia.local.                  | Por defecto                 | 172.16.16.16 |            |
| Seleccionar todo.   Invertir selección.    |                             |              |            |
| 🛊 Regresar a lista de zonas   Regresar a t | ipos de registro            |              |            |

.

•

Co rexistro creado, en lugar de picar sobre *Aplicar configuración*, sería máis interesante usar a opción de *Aplicar zona* que aplicar os cambios da zona sen ter que reiniciar o servidor (xa que isto deixa momentaneamente sen servizo aos clientes). Pero se intentamos usar esta opción veremos que se produce un erro. Imos ver como solucionalo.

| indice de Matuo                         | Dirección Registros             |                    | Apply Zon<br>Apply Configuratio<br>Stop BIN |
|-----------------------------------------|---------------------------------|--------------------|---------------------------------------------|
|                                         | En zolimpia.local               |                    |                                             |
| Afladir Registro Dirección              |                                 |                    |                                             |
| Nombre                                  | Tiempo de vis                   | da 🛞 Por defecto 🔿 | segundos 🛟                                  |
| Dirección                               |                                 |                    |                                             |
| ¿Actualizar Inversas? (8 Si C Si (y     | reemplazar las existentes) O No |                    |                                             |
| Crear                                   |                                 |                    |                                             |
| Show records matching:                  | Search                          |                    |                                             |
| Seleccionar todo   Invettir selección   |                                 |                    |                                             |
| Nombre                                  | TTL                             | Dirección          |                                             |
| dserver zolimpia local.                 | Por defecto                     | 172.16.0.120       |                                             |
| ficticio zolimpia local.                | Por defecto                     | 172.16.16.16       |                                             |
| Seleccionar todo.   Invertir selección. |                                 |                    |                                             |
| Delete Selected Delete reverses t       | 007                             |                    |                                             |
|                                         |                                 |                    |                                             |
| Delete Selected Delete reverses t       | 007                             |                    |                                             |

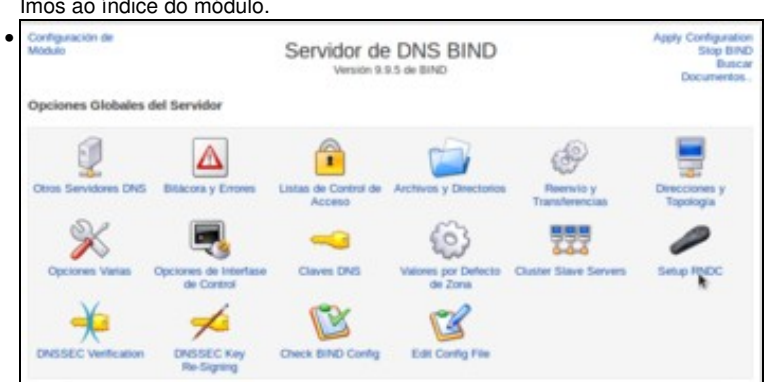

Entramos na opción de Configurar RNDC que nos permite configurar a ferramenta rndc para executar operacións sobre o servidor DNS.

| Indice de Módulo                                            | Setup RNDC                                                 | Apply Configurate<br>Stop Bit          |
|-------------------------------------------------------------|------------------------------------------------------------|----------------------------------------|
| This page can be used to setup BIND for co<br>BIND restart. | strol by the RNDC program, so that individual zones can be | refreshed without needing to do a full |
| RNDC appears to be setup properly alread                    | ly, so you probably do not need to use this form.          |                                        |
| Are you sure you want to over-write the RND configuration?  | C configuration file /etc/bind/rndc.conf, and enable c     | ontrol by RNDC in your BIND            |
| Yes, Setup RNDC                                             |                                                            |                                        |
| Regresar a lista de zonas                                   |                                                            |                                        |
|                                                             |                                                            |                                        |
|                                                             |                                                            |                                        |
|                                                             |                                                            |                                        |

Webmin nos permite configurar automaticamente a ferramenta picando o botón de Si, configurar RNDC.

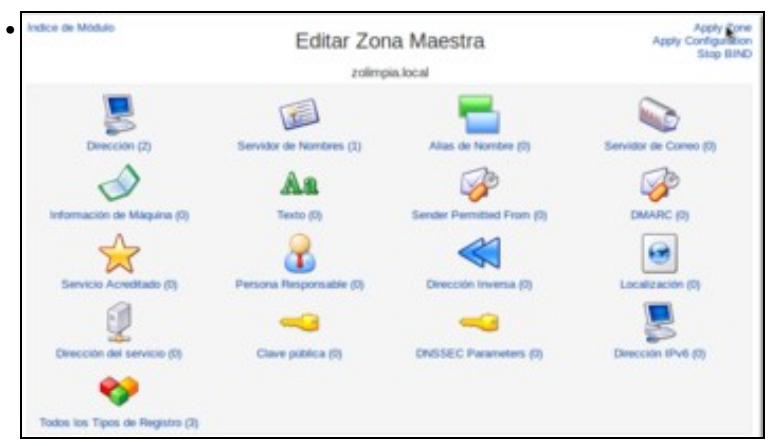

Podemos comprobar que agora xa podemos aplicar os cambios na zona de busca directa, e na zona de busca inversa.

root@dserver:/home/dadmin# ping ficticio.zolimpia.local -c 1
PING ficticio.zolimpia.local (122.16.16.10) 56(84) bytes of data.
From dserver.zolimpia.local (172.16.0.120) icmp\_seq=1 Destination Host Unreachable
--- ficticio.zolimpia.local ping statistics --1 packets transmitted, 8 received, +1 errors, 180% packet loss, time 0ms
root@dserver:/home/dadmin#

Comprobación dende *dserver* da resolución directa. Ollo que aínda que ninguén responda ao PING o servidor DNS está funcionando ao realizar a resolución. O que que pasa que non hai ningún equipo con esa IP.

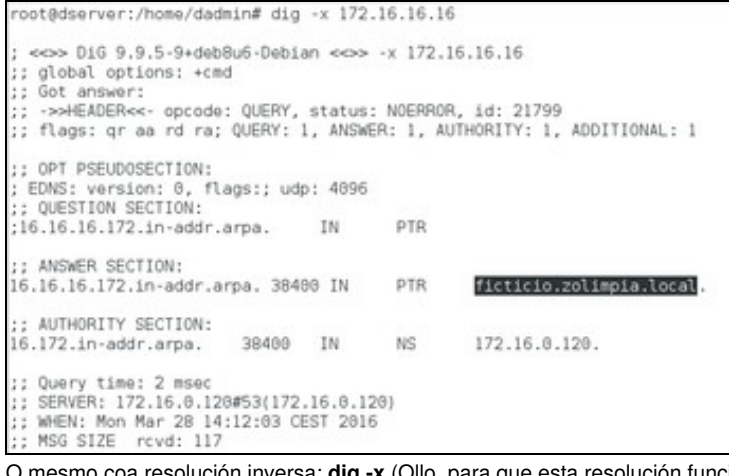

O mesmo coa resolución inversa: dig -x (Ollo, para que esta resolución funcione hai que ter aplicado os cambios na zona de busca inversa).

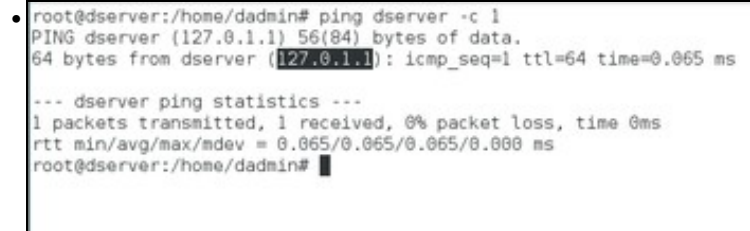

Xa vimos que se facemos ping ao nome do servidor de DNS co seu nome de dominio o servidor DNS indícanos que ten IP 172.16.0.120. Pero que pasa se se fai ping só ao propio nome do servidor: *dserver*?. Se se pregunta polo nome a secas, faise a resolución correctamente,

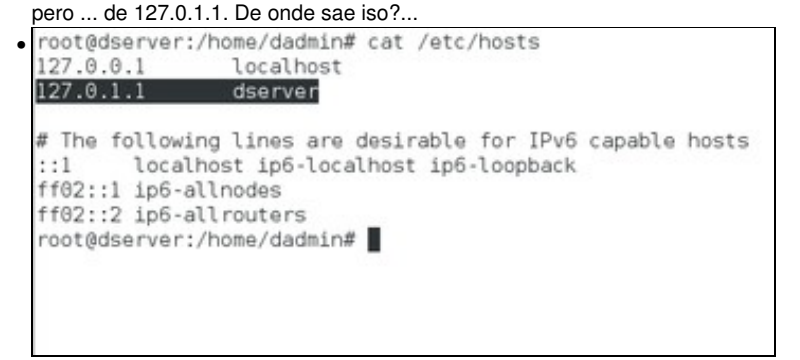

Do ficheiro de hosts local (/etc/hosts).

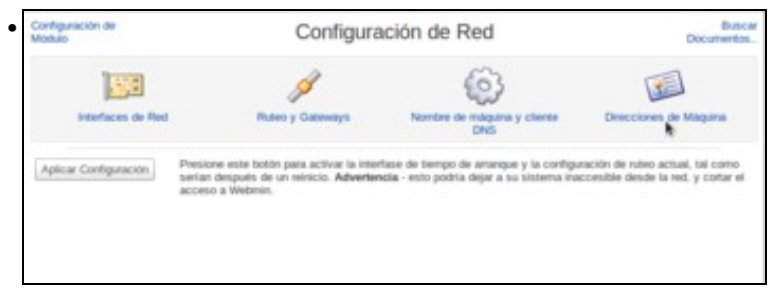

Podemos ver e modificar o contido do ficheiro dende o módulo de **Configuración de rede** do Webmin, no apartado de **Direccións de** 

| Indice de Módulo                                | Direcciones de Máquina                          |  |
|-------------------------------------------------|-------------------------------------------------|--|
| Seleccionar todo.   Invertir selec              | cción.   Agregar una nueva dirección de máquina |  |
| Direction IP                                    | Nombres de máquina                              |  |
| 0 127.0.0.1                                     | localhost                                       |  |
| 2 127.01.1                                      | dserver                                         |  |
| 0=4                                             | localhost , lp6-localhost , lp6-loopback        |  |
| 0 #02:1                                         | ip6-almodes                                     |  |
| 0 #02:2                                         | ip6-alrouters                                   |  |
| Seleccionar todo.   Invertir selec              | cción.   Agregar una nueva dirección de máquina |  |
| Delete Selected Host Address                    | ses                                             |  |
| Delete Selected Host Address                    | 545                                             |  |
| <ul> <li>Regresar a configuración di</li> </ul> | e red                                           |  |

Seleccionamos a fila que asocia a dirección IP 127.0.1.1 co nome dserver e picamos en Borrar as direccións de máquina seleccionadas.

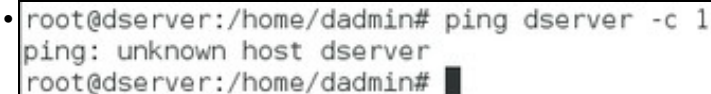

Agora está como desexamos. Cando configuremos os sufixos nos clientes xa comprobaremos que isto vai resolver.

| Indice de Módulo                                                                          | Dirección R<br>En zolimpio        | egistros         |                 | Apply Zon<br>Apply Configuration<br>Stop 0140 |
|-------------------------------------------------------------------------------------------|-----------------------------------|------------------|-----------------|-----------------------------------------------|
| Adadir Registro Dirección                                                                 |                                   |                  |                 |                                               |
| Nombre                                                                                    |                                   | Tiempo de vida ( | P Por defecto O | segundos ‡                                    |
| Dirección                                                                                 |                                   |                  |                 |                                               |
| ¿Actualizar Inversas? ® 51 O 51 (                                                         | y reemplazar las existentes) 🔿 No |                  |                 |                                               |
| Grear                                                                                     |                                   |                  |                 |                                               |
| Show records matching:                                                                    | Search                            |                  |                 |                                               |
| Seleccionar todo.   Invertir selección.                                                   |                                   |                  |                 |                                               |
| Nombre                                                                                    | TR.                               |                  | Dirección       |                                               |
| dserver.zolimpia.local.                                                                   | Pord                              | efecto           | 172.16.0.120    |                                               |
| fiction zolimpia local.                                                                   | Pord                              | efecto           | 172.16.16.16    |                                               |
| router zolimpia. local.                                                                   | Por d                             | efecto           | 172 16.0 1      |                                               |
|                                                                                           | Bur d                             | efecto           | 172.16.0.140    |                                               |
| uchent zolimpia local.                                                                    | P0 0                              |                  |                 |                                               |
| uctient.zolimpia.tocat.                                                                   | Por d                             | efecto           | 172.16.0.130    |                                               |
| uclient zolimpia local     wolient zolimpia local Seleccionar todo.   Invertir selección. | Pord                              | efecto           | 172.16.0.130    |                                               |

Ben, agora procedamos a dar de alta na zona de busca directa os rexistros asociados a *wclient* e *uclient* coas súas IPs correspondentes, segundo o escenario. Aplicamos os cambios na zona.

root@dserver:/home/dadmin# cat /var/lib/bind/zolimpia.local.hosts \$ttl 38400 172.16.0.120. admin.zolimpia.local. ( zolimpia.local. IN SOA 1459166083 10800 3600 604800 38400) zolimpia.local. IN NS 172.16.0.120. dserver.zolimpia.local. IN 172.16.0.120 A ficticio.zolimpia.local. IN 172.16.16.16 A router.zolimpia.local. IN 172.16.0.1 A uclient.zolimpia.local. IN A 172.16.0.148 wclient.zolimpia.local. IN A 172.16.0.130

Na imaxe móstrase o ficheiro de configuración de busca directa: /var/lib/bind/zolimpia.local.hosts, cos rexistros creados.

| 16 172 in addr area                                                                                                    | TN                                                                             | SOA                                                                                        | 172 14                                                       | i facof significz gimbs (01.0.3                                                                                                    |  |
|----------------------------------------------------------------------------------------------------|--------------------------------------------------------------------------------|--------------------------------------------------------------------------------------------|--------------------------------------------------------------|----------------------------------------------------------------------------------------------------|--|
| 10.1/2.1n-addr.arpa.                                                                                                    | 14501                                                                          | 1459166338                                                                                 |                                                              | s.o.izo. admin.zotimpia.tocat. (                                                                                                    |  |
|                                                                                                    | 10000                                                                          | 3                                                                                          |                                                              |                                                                                                    |  |
|                                                                                                    | 3688                                                                           |                                                                                            |                                                              |                                                                                                    |  |
|                                                                                                    | 68480                                                                          | na l                                                                                       |                                                              |                                                                                                    |  |
|                                                                                                    | 38400                                                                          | 1                                                                                          |                                                              |                                                                                                    |  |
| 16.172.in-addr.arpa.                                                                                                    | IN                                                                             | NS                                                                                         | 172.10                                                       | 5.0.120.                                                                                                    |  |
| 120.0.16.172.in-addr.a                                                                                                    | rpa.                                                                           | IN                                                                                         | PTR                                                          | dserver.zolimpia.local.                                                                                                    |  |
| 16.16.16.172.in-addr.a                                                                                                    | rpa.                                                                           | IN                                                                                         | PTR                                                          | ficticio.zolimpia.local.                                                                                                    |  |
| 1.0.16.172.in-addr.arpa.<br>140.0.16.172.in-addr.arpa.                                                                                                    |                                                                                | IN                                                                                         | PTR                                                          | router.zolimpia.local.<br>uclient.zolimpia.local.                                                                                                    |  |
|                                                                                                    |                                                                                | IN                                                                                         | PTR                                                          |                                                                                                    |  |
| 140.0.10.1/2.10-800F.8                                                                                                    | rpa.                                                                           | 1.14                                                                                       | PIR                                                          | uclient.zolimpia.local.                                                                                                    |  |
| 130.0.16.172.in-addr.a                                                                                                    | rpa.                                                                           | IN                                                                                         | PTR                                                          | wclient.zolimpia.local.<br>wclient.zolimpia.local.                                                                                                    |  |
| 130.0.16.172.in-addr.a<br>F nesta podemos ver                                                                                                    | nrpa.<br>Irpa.<br>o fichei                                                     | IN<br>IN<br>ro da zon                                                                      | PTR<br>PTR                                                   | wclient.zolimpia.local.<br>wclient.zolimpia.local.                                                                                                    |  |
| E nesta podemos ver                                                                                                    | o fichei                                                                       | ro da zon                                                                                  | a de bu                                                      | wclient.zolimpia.local.<br>sca inversa.                                                                                                    |  |
| E nesta podemos ver<br>root@dserver:/home/dadmo                                                                                                    | o fichei                                                                       | IN<br>IN<br>ro da zon                                                                      | a de bu                                                      | uclient.201mpia.local.<br>wclient.201mpia.local.<br>sca inversa.<br>local -c 1<br>butes of data                                                                  |  |
| 130.0.10.172.in-addr.a<br>E nesta podemos ver<br>root@dserver:/home/dadm<br>PING uclient.zolimpia.lo<br>From dserver.zolimpia.lo                                                     | o fichei<br>co fichei<br>ln# ping<br>cal (<br>cal (17                          | IN<br>IN<br>ro da zon<br>uclient.z<br>2.16.8.148<br>2.16.0.120                             | a de bu<br>olimpia.<br>56(84)                                | uclient.201mpia.local.<br>wclient.201mpia.local.<br>Sca inversa.<br>local -c 1<br>bytes of data.<br>eq=1 Destination Host Unreachable                            |  |
| 130.0.16.172.10-800r.a<br>E nesta podemos ver<br>root@dserver:/home/dadmi<br>PINS uclient.zolimpia.lo<br>From dserver.zolimpia.lo                                                    | o fichei<br>n# ping<br>cal (                                                   | IN<br>IN<br>In da zon<br>Luclient.z<br>2.16.0.120                                          | a de bu<br>olimpia.<br>) 56(84)<br>) icmp_s                  | uclient.201mpia.local.<br>wclient.201mpia.local.<br>Sca inversa.<br>local -c 1<br>bytes of data.<br>eq=1 Destination Host Unreachable                            |  |
| 130.0.16.172.10-3007.3<br>130.0.16.172.10-3007.3<br>E nesta podemos ver<br>root@dserver:/home/dadm:<br>PING uclient.zolimpia.lo<br>From dserver.zolimpia.lo                          | o fichei<br>o fichei<br>Inf ping<br>Deal (II<br>Deal (II<br>seal ping          | IN<br>IN<br>In da zon<br>Uclient.z<br>2.16.0.120<br>statistic                              | PTR<br>PTR<br>a de bu<br>olimpia.<br>56(84)<br>) icmp_s<br>s | uclient.zolimpia.local.<br>wclient.zolimpia.local.<br>sca inversa.<br>local -c 1<br>bytes of data.<br>eq=1 Destination Host Unreachable                          |  |
| 130.0.16.172.in-addr.a<br>130.0.16.172.in-addr.a<br>E nesta podemos ver<br>root@dserver:/home/dadmi<br>PINS uclient.zolimpia.lo<br>uclient.zolimpia.lo<br>1 packets transmitted, (   | o fichei<br>o fichei<br>In# ping<br>ocal (<br>ocal (17<br>cal ping<br>) receiv | IN<br>IN<br>ro da zon<br>uclient.z<br>2.16.0.148<br>2.16.0.120<br>statistic<br>red, +1 err | a de bu<br>olimpia.<br>56(84)<br>icmp_s<br>s                 | wclient.201mpia.local.<br>wclient.201mpia.local.<br>sca inversa.<br>local -c 1<br>bytes of data.<br>eq=1 Destination Host Unreachable<br>% packet loss, time 0ms |  |
| 130.0.16.172.in-addr.a<br>E nesta podemos ver<br>root@dserver:/home/dadmi<br>PINS uclient.zolimpia.lo<br>uclient.zolimpia.lo<br>1 packets transmitted, (<br>root@dserver:/home/dadmi | o fichei<br>fin# ping<br>bcal (<br>bcal (17<br>cal ping<br>) receiv            | IN<br>IN<br>ro da zon<br>uclient.z<br>2.16.0.120<br>2.16.0.120<br>statistic<br>red, +1 err | a de bu<br>olimpia.<br>56(84)<br>icmp_s<br>s                 | wclient.201mpia.local.<br>wclient.201mpia.local.<br>sca inversa.<br>local -c 1<br>bytes of data.<br>eq=1 Destination Host Unreachable<br>% packet loss, time Oms |  |

A estas alturas **uclient** aínda está apagado e non configurado, co cal se dende *dserver* se fai un ping a *uclient.zolimpia.local* o servidor DNS resolverá correctamente pero non se obtén resposta porque está apagado.

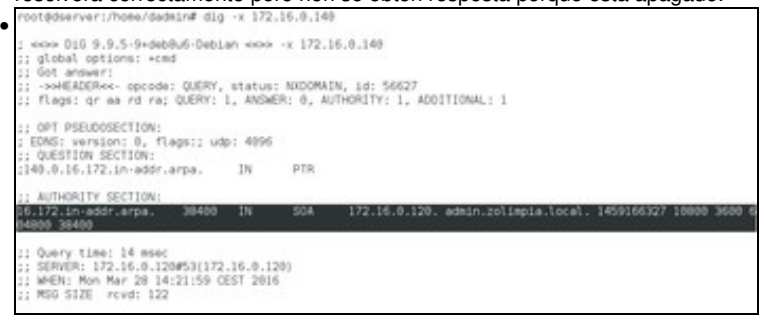

Pero se intentamos facer a resolución inversa, non obtemos o nome de *uclient*. Por que? Se só aplicamos os cambios na zona de busca directa, o rexistro da zona inversa non está activo, aínda que xa estea no ficheiro de configuración.

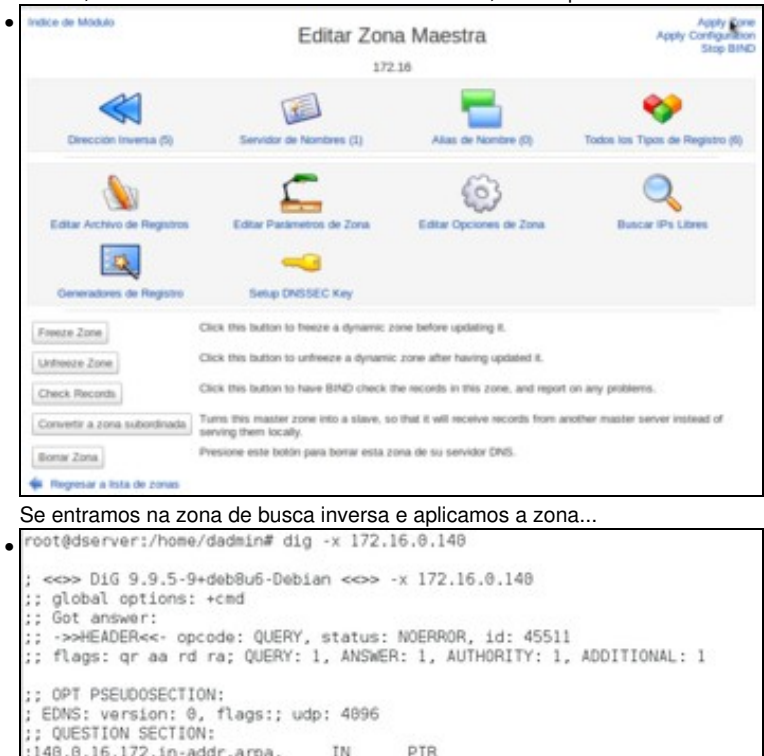

;140.0.16.172.in-addr.arpa. IN PTR
;; ANSWER SECTION:
140.0.16.172.in-addr.arpa. 38400 IN PTR uclient.zolimpic.local.
;; AUTHORITY SECTION:
16.172.in-addr.arpa. 38400 IN NS 172.16.0.120.
;; Query time: 0 msec
;; SERVER: 172.16.0.120#53(172.16.0.120)
;; WHEN: Mon Mar 28 14:23:01 CEST 2016
;; MSG SIZE revd: 116

A resolución inversa tamén funcionaría correctamente.

### 1.7.1 Creación de rexistros con asociacións a IPs fóra da LAN

- Nesta ocasión vaise facer unha asociación dun nome de dominio de **zolimpia.local** cunha IP dun servidor que non está na LAN. Neste caso facendo un **ping a www.usc.es** obtense a IP: 193.144.75.240
- Crear rexistros para IPs externas

| Indice de Modulo                                                | Direc                                | cción Registros |                 | Apply Zone<br>Apply Configuration<br>Stop BIND |
|-----------------------------------------------------------------|--------------------------------------|-----------------|-----------------|------------------------------------------------|
| Afladir Registro Direcció                                       | n                                    |                 |                 |                                                |
| Nombre                                                          | n                                    | Tiempo de vida  | 8 Por defecto O | segundos ‡                                     |
| Dirección                                                       | 193. 544. 75. 240                    |                 |                 |                                                |
| ¿Actualizar Inversas?                                           | 9 Si O Si (y reemplacar las existent | ies) O No       |                 |                                                |
| Creat<br>Show records matching:<br>Seleccionar todo.   Investir | Search Search                        | n.              |                 |                                                |
| Nombre                                                          |                                      | TR.             | Dirección       |                                                |
| dserver zolimpia local.                                         |                                      | Por defecto     | 172 16.0 120    |                                                |
| Tetelo rolimpia local.                                          |                                      | Por defecto     | 172.16.16.16    |                                                |
| C router zahrnpia.local.                                        |                                      | Por defecto     | 172.16.0.1      |                                                |
| uclient.zolimpia.local.                                         |                                      | Por defecto     | 172.16.0.140    |                                                |
| uclent zoimpia local.                                           |                                      | Por defecto     | 172 16.0 130    |                                                |
| Seleccionar todo.   Invertir<br>Delete Selected M Dele          | selección.<br>la reverses too?       |                 |                 |                                                |
| <ul> <li>Regresar a lista de zo</li> </ul>                      | nas   Regresar a tipos de registro   |                 |                 |                                                |

Crear un rexistro na zona de busca directa **zolimpia.local** chamado **uni** e coa IP: 193.144.75.240. Marcamos a opción de actualizar as inversas.

| Indice de Módulo                                                                 | Dirección Registro            | )S                   | Apply Zon<br>Apply Configuratio<br>Stop Bind |
|----------------------------------------------------------------------------------|-------------------------------|----------------------|----------------------------------------------|
|                                                                                  | En zolimpia.local             |                      |                                              |
| Ahadir Registro Dirección                                                        |                               |                      |                                              |
| Nombre                                                                           | Tiempo de                     | vida @ Por defecto O | segundos 🛔                                   |
| Direction                                                                        |                               |                      |                                              |
| ¿Actualizar Inversas? ® SI C SI (y n                                             | emplazar las existentes) O No |                      |                                              |
| Crew                                                                             |                               |                      |                                              |
| Show records matching:                                                           | Search                        |                      |                                              |
| Seleccionar tods.   Invertir selección.                                          |                               |                      |                                              |
| Nombre                                                                           | TTL                           | Dirección            |                                              |
| dserver zolimpia.local.                                                          | Por defecto                   | 172.16.0.120         |                                              |
| ficticio zolimpia local.                                                         | Por defecto                   | 172.16.16.16         |                                              |
| router z olimpia. local.                                                         | Por defecto                   | 172.16.0.1           |                                              |
| uclient.zolimpia.local.                                                          | Por defecto                   | 172.16.0.140         |                                              |
| sclient zolimpia local.                                                          | Por defecto                   | 172.16.0.130         |                                              |
| uni zolimpia local.                                                              | Por defecto                   | 193.144.75.240       |                                              |
| Seleccionar todo.   Invertir selección.<br>Delete Selected 🐨 Delete reverses too | 0                             |                      |                                              |
| · Regresar a lista de zonas   Regresa                                            | r a tipos de registro         |                      |                                              |

Na imaxe vemos o rexistro creado, pero se imos ao índice do módulo.

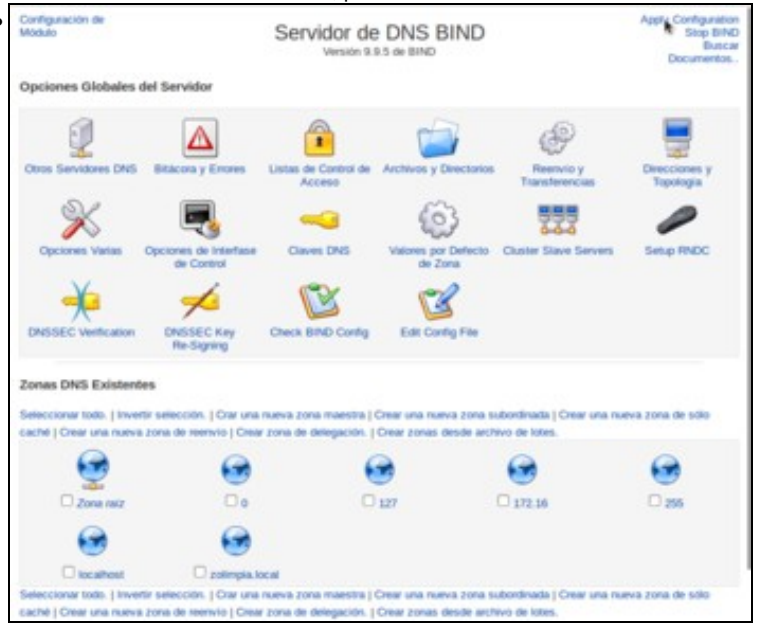

Vemos que non se puido crear o rexistro inverso, xa que non hai ningunha zona de busca inversa que comece por 193. Comprobamos así que Webmin só crea os rexistros inversos se atopa unha zona de busca inversa na que crealos.

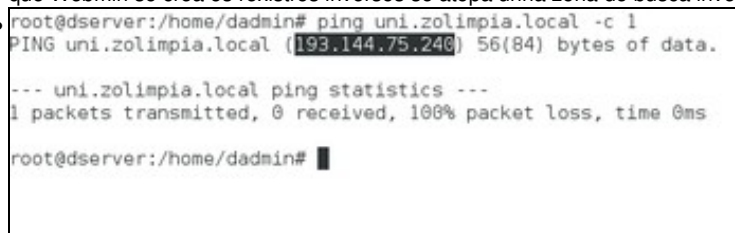

Comprobar que o servidor resolve correctamente. O servidor da USC non responde aos pings porque ou ben está configurado ou ben hai un FW configurado para que non responda ao tráfico ICMP (ping).

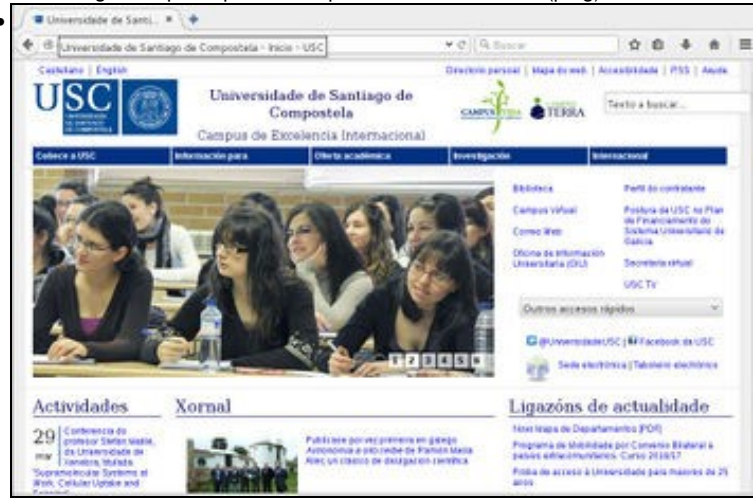

Pero se nun navegador en *dserver* indicamos a URL **uni.zolimpia.local**, aí está a páxina da Universidade. Pero ollo!!, isto é porque o servidor web da USC non está configurado para que haxa que poñerlle exactamente *www.usc.es* para que funcione. Isto podería non funcionar con outros servidores web que estean configurados para responder só ao seu nome de DNS.

-- Antonio de Andrés Lema e Carlos Carrión Álvarez --